1) To get to the Reports section: Navigate to the Apps Menu Option, select Reports > then select Report Manager. This will open a new Internet Explorer window.

|                 | pd                | HOME           | ■ APPS × TOOLS                 | & ADMIN & SEAF      |
|-----------------|-------------------|----------------|--------------------------------|---------------------|
| Workers Comp    | 🗸 🏦 👌 Global Sear | ch             | Calculator<br>Claims Dashboard |                     |
|                 |                   |                | Control Center                 |                     |
| CLAIMS SEARCH   | GLOBAL SEARCH     | PAYMENT SEARCH | SmartView                      |                     |
|                 |                   |                | Interfaces                     |                     |
| Claim #         |                   | Claimant Name  | Reports                        | Claimant CCN        |
|                 |                   |                | ClaimsXPress Insight           | Claimant Reports    |
| Insured Name    |                   | Insurer Name   | Outlook Add-Ins                | Insured Reports     |
|                 |                   |                |                                | Policy Reports      |
|                 |                   |                |                                | Report Manager      |
| Claimant Status |                   | Loss Date From |                                | Training Reports ;h |
| Select Filters  |                   | ~              |                                |                     |

2) Select the folder for "BSA Reports" Then select the "Loss Control" folder

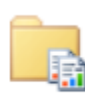

BSA Reports These are for clients and internal staff

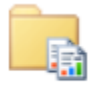

## Loss Control

3) For the purposes of this Procedure we are going to focus on the Frequency Analysis Reports. There are multiple versions of this report that sort the data in different manners. Here is a brief breakdown of each report:

| Report Name                         | Report Summary                                    |  |  |  |  |  |
|-------------------------------------|---------------------------------------------------|--|--|--|--|--|
| Frequency Analysis Body Part        | Displays injury data based on the amount of times |  |  |  |  |  |
|                                     | an injury to a specific part of the body occurred |  |  |  |  |  |
| Frequency Analysis Cause of Injury  | Displays injury data by the nature of how the     |  |  |  |  |  |
|                                     | injury occurred.                                  |  |  |  |  |  |
| Frequency Analysis Nature of Injury | Displays injury data based on how often a         |  |  |  |  |  |
|                                     | particular type of injury occurred.               |  |  |  |  |  |

4) For this example I am going to run the "Frequency Analysis Cause of Injury" report.

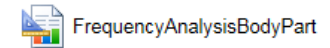

FrequencyAnalysisCauseOfInjury

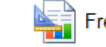

FrequencyAnalysisNatureOfInjury

- 5) The report will auto-fill the fields, you will want to make sure you select the right Organization ID, modify the Injury dates to get the data you need, and select the Insurance Line ID.
- You can use the small calendar icon to the side to select the date, or you can type it in using the MM/DD/YYYY format.

|        |                   | _              |        |       |         |            | -      |      |       | -              |               | <br>_          |
|--------|-------------------|----------------|--------|-------|---------|------------|--------|------|-------|----------------|---------------|----------------|
|        | Home > BSA Repo   | rts >          | Freque | encyA | nalysis | Cause      | eOfInj | ury  |       |                |               | Home   My Subs |
|        | Level             | 1              |        |       | ~       |            |        |      | Orga  | nization       | Demo Level 2b | ~              |
|        | Injury Date From  | 1/1/           | 1990   |       |         |            |        |      | Injur | y Date Through | 7/16/2015     |                |
|        | Insurance Line ID | WC<br>GL<br>PR |        |       |         |            |        |      |       |                | *             |                |
|        |                   | AUT            | 0      |       |         |            |        |      |       |                |               |                |
| m<br>v | e > BSA Report    | s > 1          | Frequ  | uenc  | yAna    | lysis<br>V | Caus   | eOfI | njury |                |               |                |
| jı     | ury Date From     | 1/1/           | 1990   | D     |         |            |        |      |       |                |               |                |
|        | Line TD           | •              | J      | anu   | ary,    | 199        | 0      | •    |       |                |               |                |
| s      | urance Line ID    | S              | М      | т     | W       | Т          | F      | S    |       |                |               |                |
|        |                   | 31             | 1      | 2     | 3       | 4          | 5      | 6    |       |                |               |                |
|        |                   | 7              | 8      | 9     | 10      | 11         | 12     | 13   |       |                |               |                |
|        |                   | 14             | 15     | 16    | 17      | 18         | 19     | 20   |       |                |               |                |
|        |                   | 21             | 22     | 23    | 24      | 25         | 26     | 27   |       |                |               |                |

- 6) If you want to run the report for a specific location, you must first select the Company from the "Organization" drop down list. Then Change the "Organization Level" to Level 2. Then you can
  - hit the drop down list under "Organization" to find the Sub location you are looking for:

28 29 30 31

1 2 3

Today is Thursday, July 16, 2015

| ······································ | ,,,,,,,,               |                |              |
|----------------------------------------|------------------------|----------------|--------------|
| Home > BSA Report                      | ts > FrequencyAnalysis | sCauseOfInjury |              |
| Level                                  | 1                      |                | Organization |
| Injury Date From                       | 3<br>4                 |                | Injury Date  |
| Insurance Line ID                      | wc 🗸                   |                |              |

| x XenApp - Logon | Demo 1               |   |
|------------------|----------------------|---|
| y                | Plant 1<br>  Plant 2 | ) |
|                  | Demo Level 2         |   |
| Organization     | Demo Level 2b        |   |
|                  | asdf                 |   |
| Injury Date      | Demo Loc 1           |   |
| Through          | Demo Loc 1           |   |

- 7) If you need an even more specific location you can choose Level 3.
- 8) Once you are totally satisfied with these parameters, hit the View Report button in the upper Right hand corner of the screen.

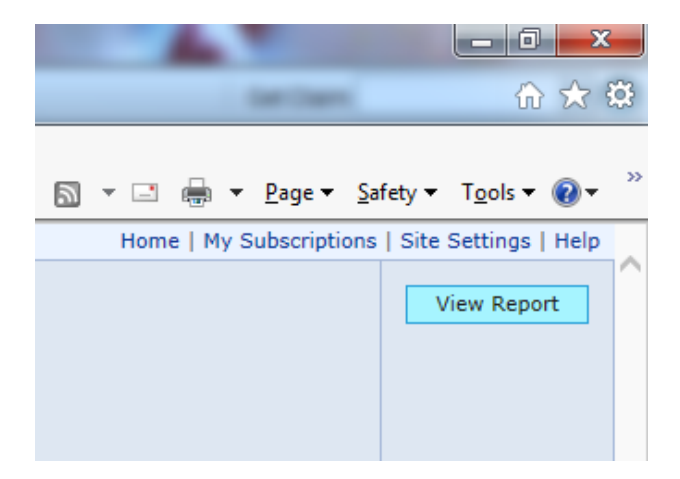

9) The report results will appear in the bottom portion of the screen.

## Brentwood Services 4 Frequency Analysis

|                  | 1                                          | 1.2 =                   |                  |                      |                    |                   |                     |                     |                 |                   |              |   | Tanantine Register |
|------------------|--------------------------------------------|-------------------------|------------------|----------------------|--------------------|-------------------|---------------------|---------------------|-----------------|-------------------|--------------|---|--------------------|
| ( <del>←</del>   | 🔿 🥖 https://r                              | reports. <b>bv</b>      | vood.com         | /Reports/Pag         | ges/Report.aspx?l  | it 🔎 🗕 🔒          | Brentwood Se        | rvices, Inc         | 🖒 🥖 Fr          | equencyAnaly      | isCauseOfI × |   |                    |
| File             | e Edit View Fa                             | avorites                | Tools            | Help                 |                    |                   |                     |                     |                 |                   |              |   |                    |
| 👍                | 8 Google 🍟 Bre                             | entwood S               | Services, I      | nc 🕞 C               | Citrix XenApp - Lo | ogon              |                     |                     |                 |                   |              |   |                    |
| Hom              | ie > BSA Reports >                         | Frequen                 | cyAnalys         | isCauseOfInj         | jury               |                   |                     |                     |                 |                   |              |   |                    |
| Lev              | el 2                                       |                         | ~                | ·                    | Organiz            | ation             | Demo Lev            | vel 2b              |                 |                   |              | ~ |                    |
| Inju             | ury Date From 1/1                          | 1/1990                  |                  |                      | Injury E           | Date Through      | 7/16/201            | 5                   |                 |                   |              |   |                    |
| Ins              | urance Line ID W                           | с                       | ~                | 1                    |                    |                   |                     |                     |                 |                   |              |   |                    |
|                  |                                            |                         |                  |                      |                    |                   |                     |                     |                 |                   |              |   |                    |
| 14               | 4 1 of 1                                   |                         | 100%             | • •                  |                    | Find Next         | - 🛃 🗸 (             | ه 🚯                 |                 |                   |              |   |                    |
| Demo             | Level 2b                                   |                         |                  |                      |                    |                   |                     |                     |                 |                   |              |   |                    |
| Work             | ers Compensation C<br>Dates 1/1/1990 thro  | laim Freq<br>ugh 7/16/2 | uency by<br>2015 | Cause of Los         | 85                 |                   |                     |                     |                 |                   |              |   |                    |
| -                |                                            |                         |                  |                      |                    |                   |                     |                     | -               |                   |              |   |                    |
| Code             | Cause of Injury                            | #Open<br>Claims         | Total#<br>Claims | Lost Days<br>#Clms A | vg Total Paid      | Total<br>Incurred | Average<br>Incurred | Largest<br>Incurred | Open<br>Reserve | Total<br>Recovery |              |   |                    |
| 56               | LIFTING                                    | 1                       | 1                | 0                    | 62                 | 10,000            | 10,000              | 10,000              | 9,938           | 0                 |              |   |                    |
| 28-<br>WC-<br>IC | Fall / Slip involving<br>FLOOR Stripper    | 1                       | 1                | 0                    | 0                  | 0                 | 0                   | 0                   | 0               | 0                 |              |   |                    |
| 55               | STRAIN OR INJ<br>BY HOLDING OR<br>CARRYING | 1                       | 1                | 0                    | 0                  | 0                 | 0                   | 0                   | 0               | 0                 |              |   |                    |
|                  | Report Total                               | 3                       | 3                | 0                    | 62                 | 10,000            | 10,000              | 10,000              | 9,938           | 0                 |              |   |                    |
| Repor            | t Date: 7/16/2015                          |                         |                  |                      | BS                 | A                 |                     |                     |                 | Page 1 of 1       |              |   |                    |

10) To save the report, click the icon that looks like a tiny floppy disk with a green arrow:

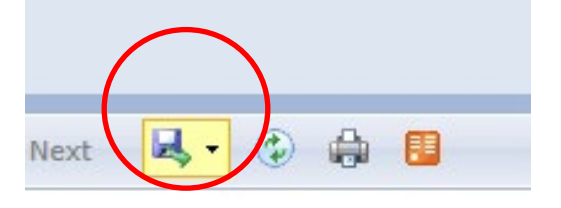

11) There are multiple file types to save the document as, you can use XML, CSV, PDF, MHTML, Excel, TIFF, or Word.

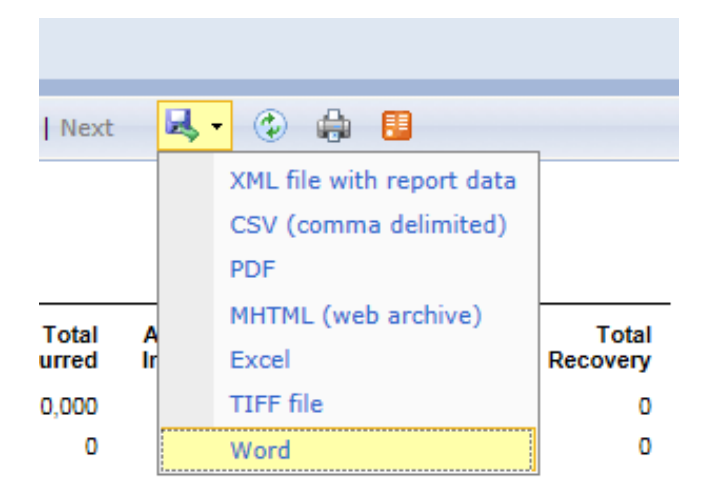

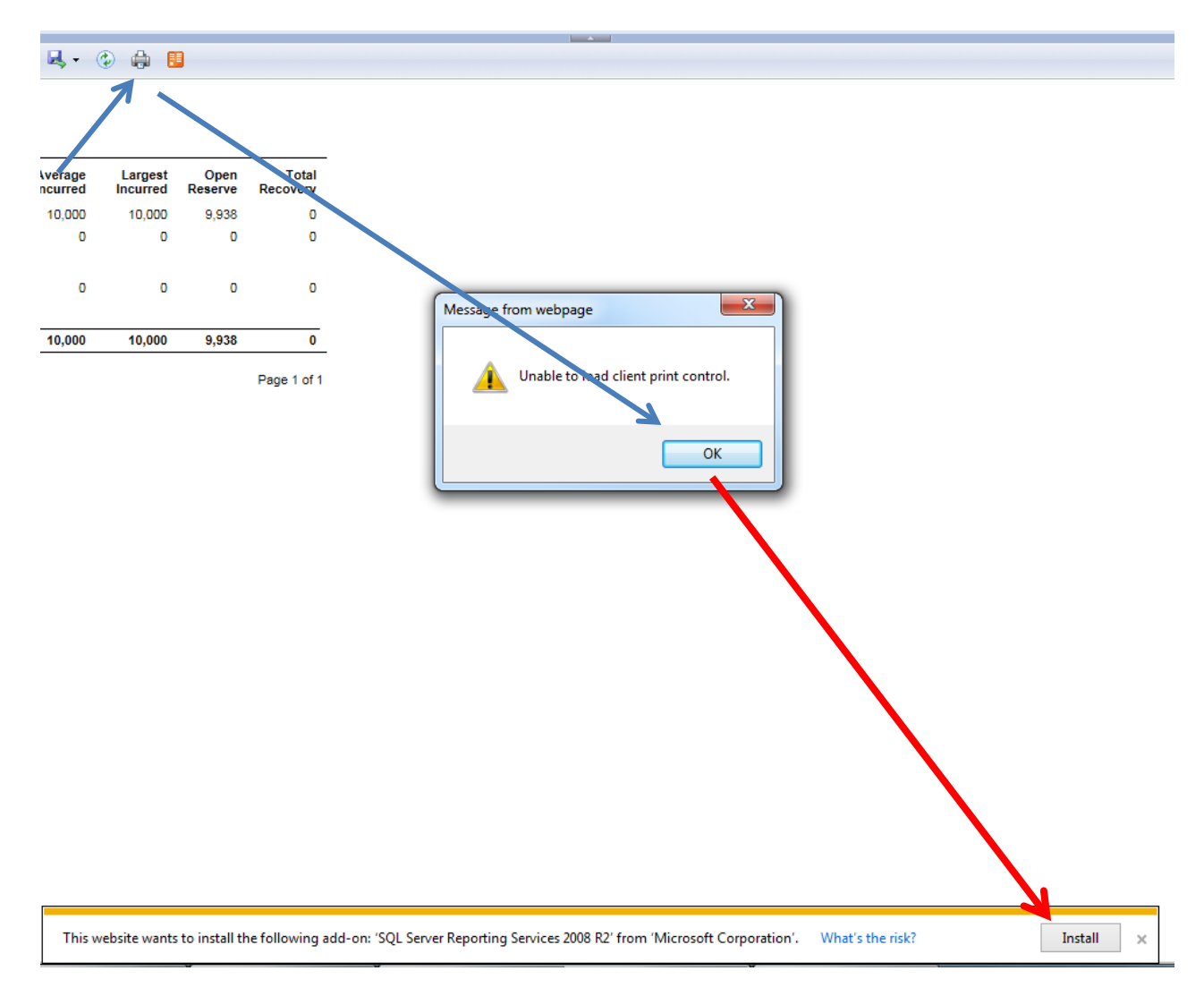

12) You can also print the report, but note that your browser will need an Active X plugin installed to do so, this can be handled by your local IT administrator.